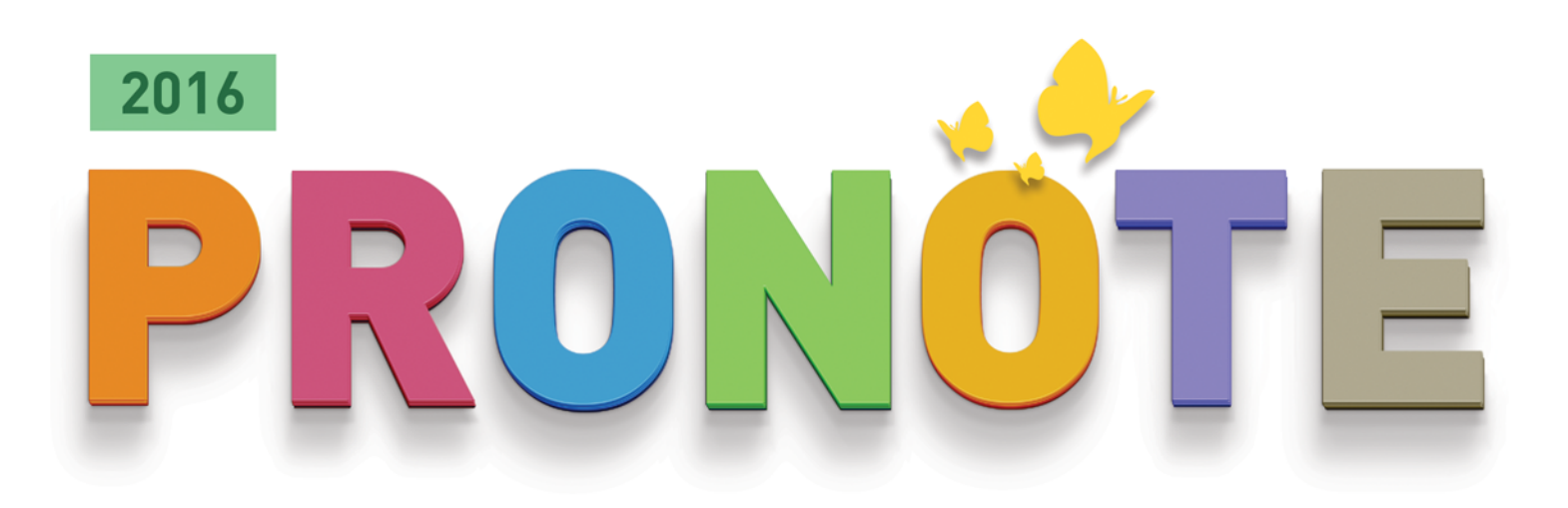

# LA GUIDA PRATICA

# GUIDA ALLO SCRUTINIO

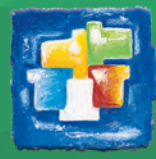

# Guida allo scrutinio

- Parametrare lo scrutinio, p. 3
- Inserire i voti proposti, p. 11
- Effettuare lo scrutinio, p. 13
- Stampare e pubblicare le pagelle, p. 18

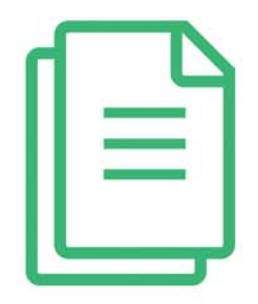

# Parametrare lo scrutinio

Prima di iniziare lo scrutinio è bene parametrare tutte le informazioni che desideriamo visualizzare nella Modalità scrutinio. Lo scrutinio visualizzerà tutte le informazioni che spunterete nel modello di pagella. Quindi innanzitutto sarà necessario definire il vostro modello di pagella.

# 1 - Modello di pagella

È possibile creare dei modelli differenti in funzione delle classi e/o dei periodi di valutazione. Gli utenti amministrativi e i docenti abilitati possono intervenire sui modelli.

#### 1.1 - Definire i modelli

| <b>1/</b> Cliccat<br>creazion<br>del vostr                        | e sulla linea di<br>e e inserite il nome<br>o modello. |                             | <b>2/</b> Scegliete tutte le<br>informazioni da visualizzare<br>nell'intestazione della pagella. |
|-------------------------------------------------------------------|--------------------------------------------------------|-----------------------------|--------------------------------------------------------------------------------------------------|
| Ciclo 3 - Definizione<br>Modelli<br>① Crea un modello.<br>Ciclo 3 | < Duplica un modello                                   | • 🗎 🔿                       | Intestazione della pagella Corpo della pagella Piè di pagina pagella     Ttolo                   |
| Ciclo 4<br>Senza voti                                             | 1@x                                                    | COGNOME DELL'ALUNNO         | Pagella del «Periodo»                                                                            |
| Standard                                                          | Anno<br>Consiglio di classe<br>CLASSE                  | Nome + Cognome destinatario | Intestazione istituto                                                                            |
|                                                                   |                                                        |                             | Intestazione definita nei parametri                                                              |
|                                                                   | Mat.                                                   | Medie                       | Principale -                                                                                     |
|                                                                   | Materia 1                                              | 10 10                       | Nome INDEX EDUCATION ITALIA                                                                      |
|                                                                   |                                                        |                             | Intestazione alunno                                                                              |
|                                                                   |                                                        |                             | Nato/a il     Codice fiscale                                                                     |
|                                                                   | Materia 2                                              | 10 10                       | Regime Ripetente Istituto di provenienza Visualizza il secondo nome                              |
|                                                                   |                                                        |                             | Città Aggiungi la foto dell'alunno                                                               |
|                                                                   | Materia 3                                              | 10 10                       |                                                                                                  |
|                                                                   |                                                        |                             | N* Alunni Docente coordinatore                                                                   |
|                                                                   | Hataria 4                                              | 10 10                       | Piano di studio 🗹 Data dello scrutinio                                                           |
|                                                                   | Maleina 4                                              | 10 10                       | Destinatario                                                                                     |
|                                                                   |                                                        |                             | ✓ Visualizza il cognome del destinatario                                                         |
|                                                                   | Materia 5                                              | 10 10                       | Cognome davanti al nome                                                                          |
|                                                                   |                                                        |                             | □Visualizza in formato busta 🕡                                                                   |
|                                                                   |                                                        |                             | Riquadra Indirizzo                                                                               |
|                                                                   | Media generale:                                        |                             | Commento particolare                                                                             |
|                                                                   |                                                        |                             | Firma                                                                                            |
|                                                                   | Legenda<br>Vita scolastica                             |                             | Aggiungi la nota:                                                                                |
|                                                                   | Giudizi del consiglio di classe                        |                             |                                                                                                  |

# Corpo della pagella

Per poter avere le informazioni necessarie ad un corretto scrutinio vi consigliamo di attivare le seguenti opzioni:

|                               | Intestazione della pagella Corpo della pagella Piè di pagina pagella   |
|-------------------------------|------------------------------------------------------------------------|
| colonna delle ore perse per   | ☐ i totali delle ore per materia                                       |
| materia.                      | il numero di voti                                                      |
|                               | Dettaglio delle medie                                                  |
| 2/ per visualizzare la        | Visualizza il dettaglio delle medie 💿 dopo le materie 🗌 dopo i giudizi |
| colonna del voto proposto e   | ✓ il voto deliberato ✓ Raggruppamento                                  |
| deliberato in fase di         | ☑ la media dell'alunno                                                 |
| scrutinio.                    | Il numero di punti ottenuti dall'alunno                                |
| /                             |                                                                        |
| <b>3/</b> per visualizzare la | le medie sup, e inf.                                                   |
| media matematica              | le medie dei periodi precedenti                                        |
| dell'alunno.                  | 🗌 la media annuale                                                     |
|                               | la posizione dell'alunno                                               |
|                               | 🗌 l'evoluzione dell'alunno 🛛 Tolleranza 🛛 🖉 🚔                          |
|                               | da compilare     finante alle aus modin                                |
| <b>4/</b> per visualizzare la | rispetto alia sua media                                                |
| media generale dell'alunno.   |                                                                        |
| $\mathbf{X}$                  | - Media generale                                                       |
|                               | ✓ la media generale Arrotonda le medie                                 |
| <b>F</b> / per poter avere up | -Giudizi dei docenti                                                   |
| campo di testo relativo ad    | ☑ A Giudizi                                                            |
| ogni materia per esprimero    | B Programmi                                                            |
| un giudizio per dare          |                                                                        |
| indicazioni su eventuali      | La dimensione dei giudizi dei docenti è limitata a 255 caratteri       |
| madalità di recupere acc      | La amonsione del giùdizi dei docenti e innitata a zoo caratteri        |
| nioualita ur recupero, ecc    |                                                                        |
|                               |                                                                        |

# Nel Piè di pagina pagella

Per poter avere le informazioni necessarie ad un corretto scrutinio vi consigliamo di attivare le seguenti opzioni:

| I per poter esprimere un<br>iudizio generale del<br>onsiglio di classe in un<br>ampo di testo.                              | Via scolastica       Numero di 1/2 giornate di assenza       Numero di ritardi       Puniz         Dettaglia le 1/2 giornate inglustificate       Indica il numero di ritardi       Sanz         Visualizza le ore perse di attività       ritardi inglustificati       Sanz         Visualizza le ore perse di attività       Il libretto dei voti è consultabile nell'Area Genitori       La dimensione dei giudizi della segreteria didattica è limitata a 255 caratteri         Giudizi del consiglio di classe       Ciudizio del consiglio di classe         B       Validità anno scolastico                                                                                                    | ioni    |
|----------------------------------------------------------------------------------------------------|----------------------------------------------------------------------------------------------------|---------|
| 2/ per poter esprimere un<br>iudizio generale del<br>onsiglio di classe in un<br>ampo di testo.<br>/ per assegnare i valori | Viulielo di liz gioritate di asseriza     Viulielo di lizionate ingiustificate     Ottaglia le 1/2 gioritate ingiustificate     Visualizza le ore perse di attività     Visualizza le ore perse di attività     Il libretto dei voti è consultabile nell'Area Genitori La dimensione dei giudizi della segreteria didattica è limitata a 255 caratteri     Giudizi del consiglio di classe     A Giudizio del consiglio di classe     B     C Validità anno scolastico                                                                                                    | oni<br> |
| I per poter esprimere un<br>iudizio generale del<br>onsiglio di classe in un<br>ampo di testo.<br>I per assegnare i valori  | Visualizza le ore perse di attività     Visualizza le ore perse di attività     Visualizza le ore perse di attività     Il libretto dei voti è consultabile nell'Area Genitori     La dimensione dei giudizi della segreteria didattica è limitata a <u>255</u> caratteri     Giudizi del consiglio di classe     A Giudizio del consiglio di classe     B     C Validità anno scolastico                                                                                                    |         |
| I per poter esprimere un<br>iudizio generale del<br>onsiglio di classe in un<br>ampo di testo.<br>I per assegnare i valori  | Il libretto dei voti è consultabile nell'Area Genitori La dimensione dei giudizi della segreteria didattica è limitata a 255 caratteri Giudizi del consiglio di classe  A Giudizio del consiglio di classe  A Giudizio del consiglio di classe  A Gi |         |
| I per poter esprimere un<br>iudizio generale del<br>onsiglio di classe in un<br>ampo di testo.<br>I per assegnare i valori  | Il libretto dei voti e consultabile nell'Area Genitori La dimensione dei giudizi della segreteria didattica è limitata a <u>256</u> caratteri Giudizi del consiglio di classe     A Giudizio del consiglio di classe     B     C Validità anno scolastico                                                                                                    | J       |
| iudizio generale del<br>onsiglio di classe in un<br>ampo di testo.<br>/ per assegnare i valori                              | La dimensione dei giudizi della segreteria didattica è limitata a <u>255</u> caratteri Giudizi del consiglio di classe          Validità anno scolastico                                                                                                    |         |
| onsiglio di classe in un<br>ampo di testo.                                                                                  | Giudizi del consiglio di classe                                                                                                    |         |
| ampo di testo.                                                                                                    | Giudizio del consiglio di classe         B         Validità anno scolastico                                                                                                    |         |
| ampo di testo.<br>/ per assegnare i valori                                                                                  | B Validità anno scolastico                                                                                                    |         |
| / per assegnare i valori                                                                                                    | Validità anno scolastico                                                                                                    |         |
| / per assegnare i valori 🦯 🦳                                                                                                | Validità anno scolastico                                                                                                    |         |
|                                                                                                    |                                                                                                    |         |
| ninisteriali sulla validità/                                                                                                | Esito finale                                                                                                    |         |
| ell'anno scolastico in                                                                                                    | La dimensione dei niudizi del consinlio di classe è limitata a 255 caratteri                                                                                                    |         |
| ermini di frequenza                                                                                                    |                                                                                                    |         |
| all'alunno                                                                                                    | Competenze                                                                                                    |         |
|                                                                                                    | Nessuna competenza visualizzata                                                                                                    |         |
|                                                                                                    | Attestare la padronanza delle competenze per ogni livello                                                                                                    |         |
| per assegnare i valori                                                                                                    | (Solo sulle pagelle del terzo trimestre o secondo quadrimestre)                                                                                                    |         |
| ninisteriali sul risultato                                                                                                  | Commento                                                                                                    |         |
| colastico dell'alunno.                                                                                                    | wessun commento visualizzato                                                                                                    |         |
|                                                                                                    | -Funzione del firmatario                                                                                                    |         |
|                                                                                                    | Presidente del consiglio di classe Scegliete una fin                                                                                                    | ma 👻    |
|                                                                                                    | Il vice dirigente scolastico                                                                                                    | ma v    |
|                                                                                                    |                                                                                                    |         |
|                                                                                                    | La Segreteria Didattica Scegliete una fil                                                                                                    | ma 👻    |
|                                                                                                    | Legenda                                                                                                    |         |
|                                                                                                    |                                                                                                    |         |
|                                                                                                    |                                                                                                    |         |
|                                                                                                    |                                                                                                    |         |
|                                                                                                    |                                                                                                    |         |

#### 1.2 - Assegnare i modelli alle classi

Quadrimestre 1

Assegna il modello:

O a tutte le classi

alle classi selezionate

1 E

1 F 1 G

24

2 B 2 C

2 D

2 E 2 F

2 G 2 H

3 A

Assegnazione dei modelli di pagella per classe e per periodo

🧰 Assegnazione dei modelli per periodo

Centralin

Ciclo 4

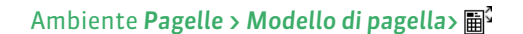

Cliccate sulla matita per assegnare lo stesso modello a diverse classi. Qui, l'assegnazione viene fatta per il **Quadrimestre 1**; per assegnare un modello per tutto l'anno, cliccate sulla matita delle **Classi**.

#### 2 - Visualizzazione delle materie per classe in pagella e in scrutinio

Ciclo 4

Conferma

Annulla

✓Quadrimestre 2

Centraling

×

+

Le materie che si visualizzano in pagella e nella modalità scrutinio sono quelle dei servizi o dei sottoservizi della classe.

2.1 - Modificare se necessario i servizi

#### Disattivate i servizi che non devono figurare nella pagella e in scrutinio

Ogni servizio di valutazione attivo sarà riportato in pagella e in scrutinio. Per far sì che non appaiano sulla pagella o in scrutinio i servizi inutili (gli alunni non valutati per quella materia) o ridondanti, bisogna disattivarli.

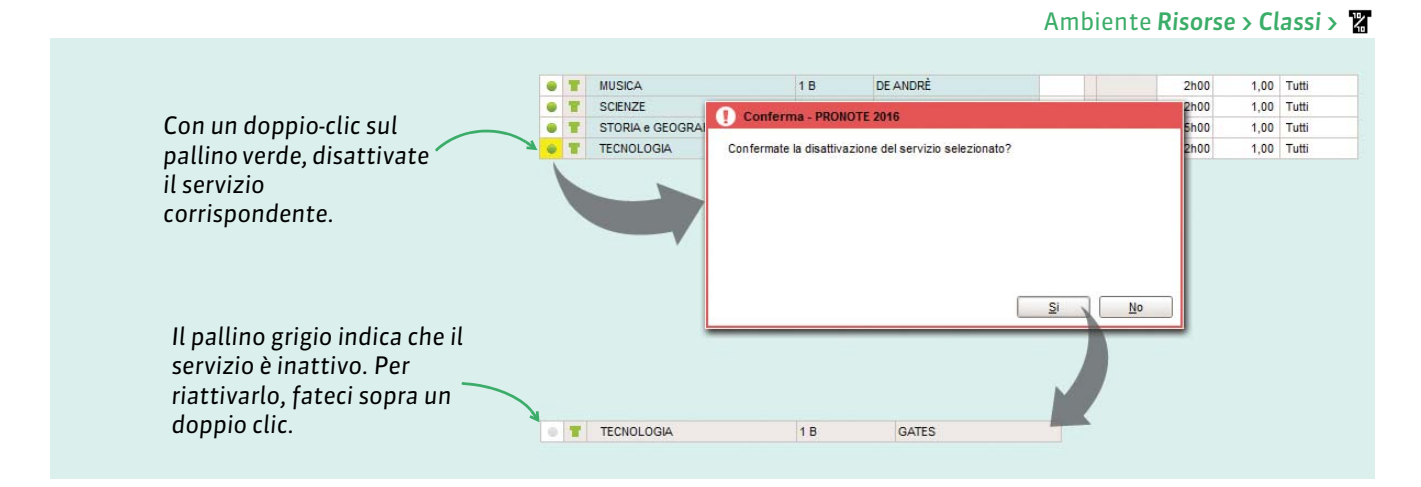

**Nota**: non potete disattivare un servizio per il quale sono già stati inseriti dei voti. Per poter disattivare il servizio, bisogna prima trasferire le valutazioni in un altro servizio.

#### > Trasferire le valutazioni da un servizio ad un altro

Per apportare modifiche a valutazioni già inserite in PRONOTE, bisogna connettersi al Client PRONOTE con utente amministrativo.

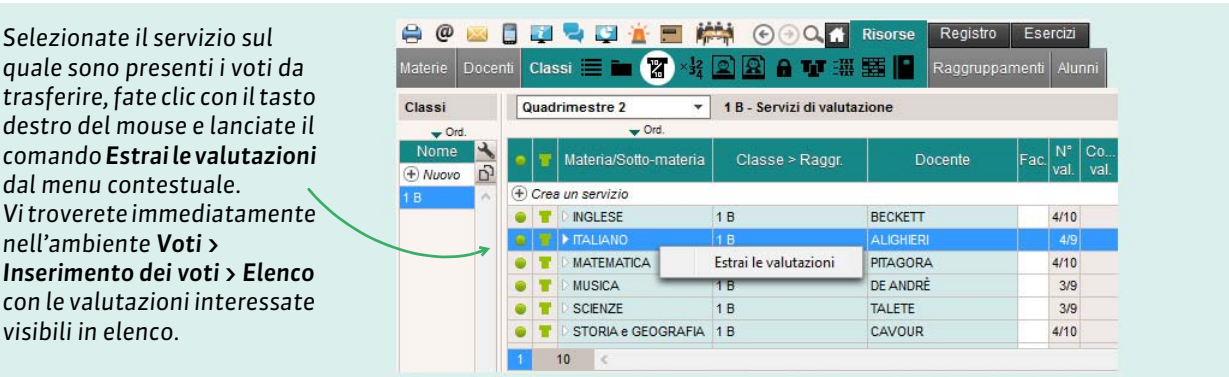

#### Ambiente Risorse > Classi > 🞇

#### Ambiente Voti > Inserimento dei voti > 🔳

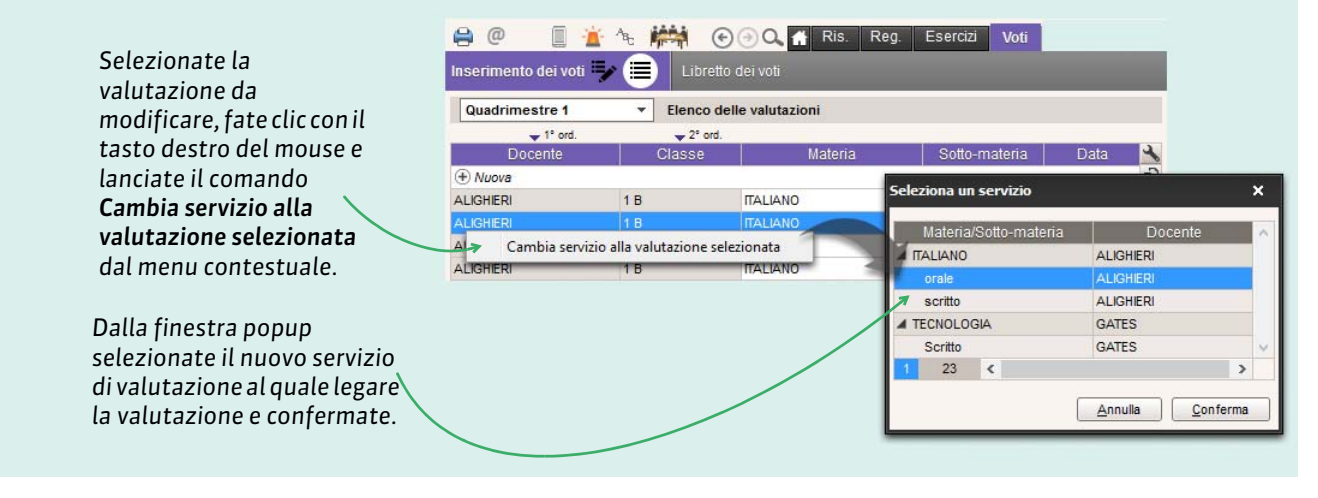

#### Creare un servizio senza un legame con un'attività

I servizi vengono automaticamente creati in funzione delle attività recuperate da EDT. Potete però crearne altri manualmente, per esempio per far comparire la valutazione del «Comportamento» in pagella. La materia e il docente devono essere precedentemente stati creati.

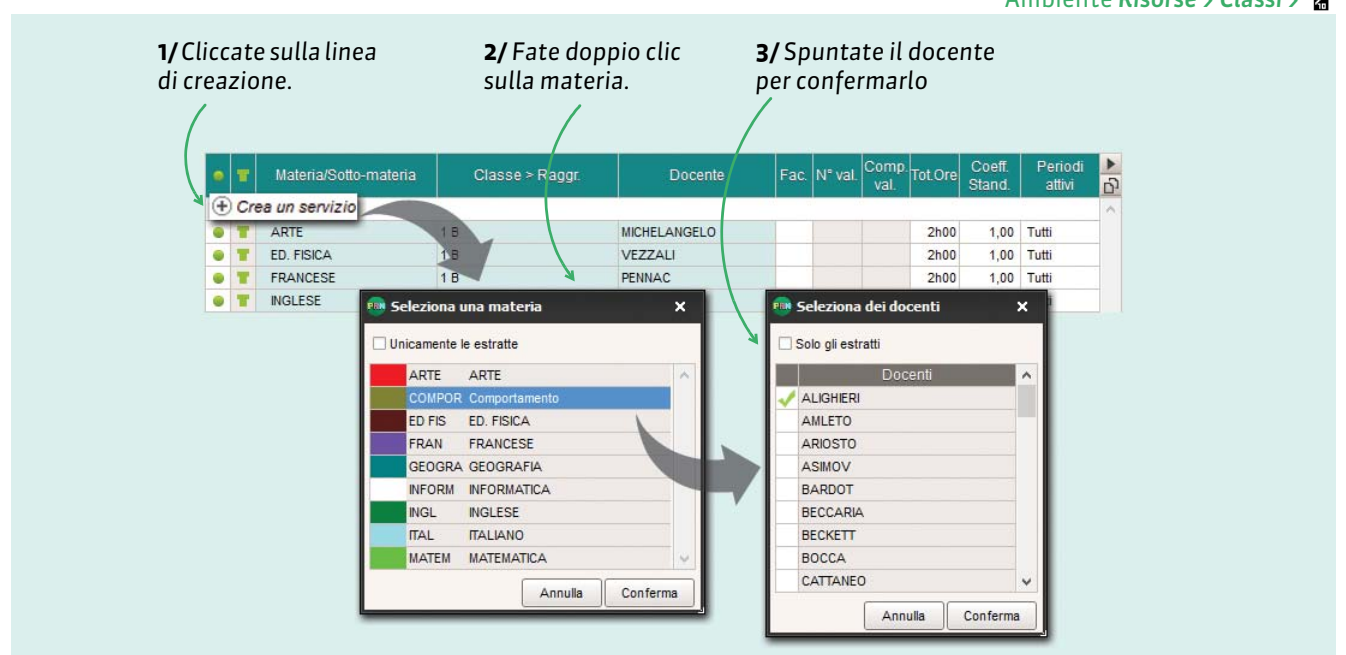

**Nota**: il servizio di Comportamento può contenere solo il coordinatore di classe o può essere creato con tutti i docenti del consiglio di classe in compresenza per consentire a ciascun docente di esprimere la propria valutazione.

**Nota bene**: il servizio di valutazione di Religione deve avere coefficiente a O perché non sia conteggiato nella media dei voti generali dell'alunno e perché in fase di scrutinio il voto espresso possa essere una scala di giudizi e non un voto numerico.

Esiste, per la materia Comportamento, un comando specifico di creazione. È possibile lanciare questo comando in multiselezione. In questo modo vengono creati i servizi per tutte le classi selezionate e automaticamente il coordinatore di classe viene inserito come docente titolare del servizio.

| Classi       | Qu         | adrimestre 2 🔹 1 B - S                          | ervizi di valutazione          |                  |       |          |                        |                      |            |
|--------------|------------|-------------------------------------------------|--------------------------------|------------------|-------|----------|------------------------|----------------------|------------|
| vrd.<br>Nome | 3          | <b>~</b> Ord.<br><b>™</b> Materia/Sotto-materia | Classe > Ragg                  | r.               | Docen | te       |                        |                      |            |
| A            | -<br>- ⊕ c | rea un servizio                                 |                                |                  |       |          | -                      |                      |            |
| 3            |            | T D ARTE                                        | 1 B                            | MICHELAN         | GELO  |          |                        |                      |            |
| 3            | •          | T D ED. FISICA                                  | 1 B                            | VEZZALI          |       |          |                        |                      |            |
|              | 10         | Crea il servizio Comporti                       | amento ner le classi seleziona | PENNAC           |       |          |                        |                      |            |
|              | 10         |                                                 |                                | BECKETT          | 1     |          |                        |                      |            |
|              |            | ALIANO                                          | 16                             |                  | _     |          |                        |                      |            |
|              |            | MATEMATICA                                      | 1 E Classi                     |                  |       | Quad     | Irimestre 2 🔻 1 B - Se | rvizi di valutazione |            |
|              |            | T D MUSICA                                      | 1 E 🔷 Ord.                     |                  |       |          | → Ord.                 |                      |            |
|              |            | CIENZE                                          | 16 Nome                        | Doc. coordinator | re 🔨  | • *      | Materia/Sotto-materia  | Classe > Raggr.      | Docente    |
|              |            | T D STORIA e GEOGRAFIA                          | 1 E Crea una classe            |                  | ים    |          |                        |                      |            |
|              |            | TECNOLOGIA                                      | 18 14                          | Prof. GIOBERTI   | 2     | (+) Crea | a un servizio          | 10                   |            |
|              |            |                                                 | 1 B                            | Prof. ALIGHIERI  |       | •        | ARIE                   | 18                   | MICHELANGE |
|              |            |                                                 | 10                             |                  | _     |          | Comportamento          | 1.0                  | ALIGHERI   |
|              |            |                                                 | 1 D                            |                  | _     | • •      | ED. FISICA             | 18                   | VEZZALI    |
|              |            |                                                 | 1 E                            |                  |       | • •      | FRANCESE               | 18                   | PENNAC     |
|              |            |                                                 |                                |                  |       |          |                        |                      |            |
|              |            |                                                 | 1 F                            |                  |       | • •      | D INGLESE              | 18                   | BECKETT    |
|              |            |                                                 | 1 F<br>1 G                     |                  |       | • •      | D INGLESE              | 1B<br>1B             | ALIGHIERI  |

#### 2.2 - Modificare l'ordine delle materie

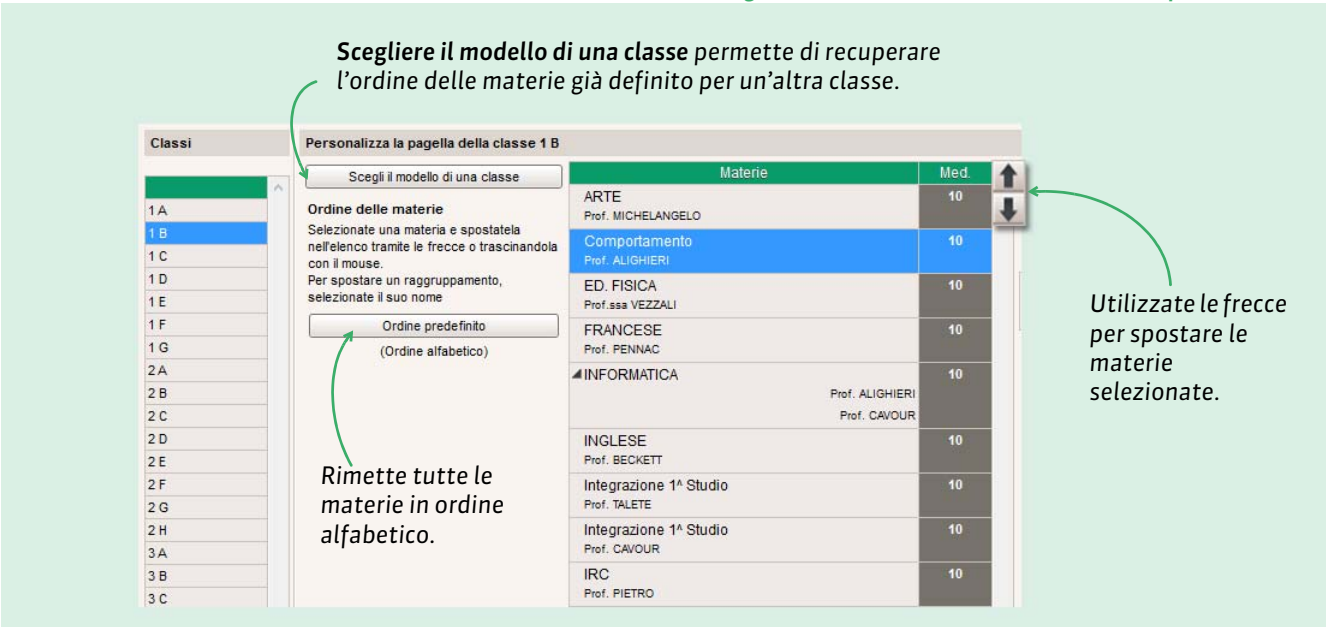

#### Raggruppare le materie

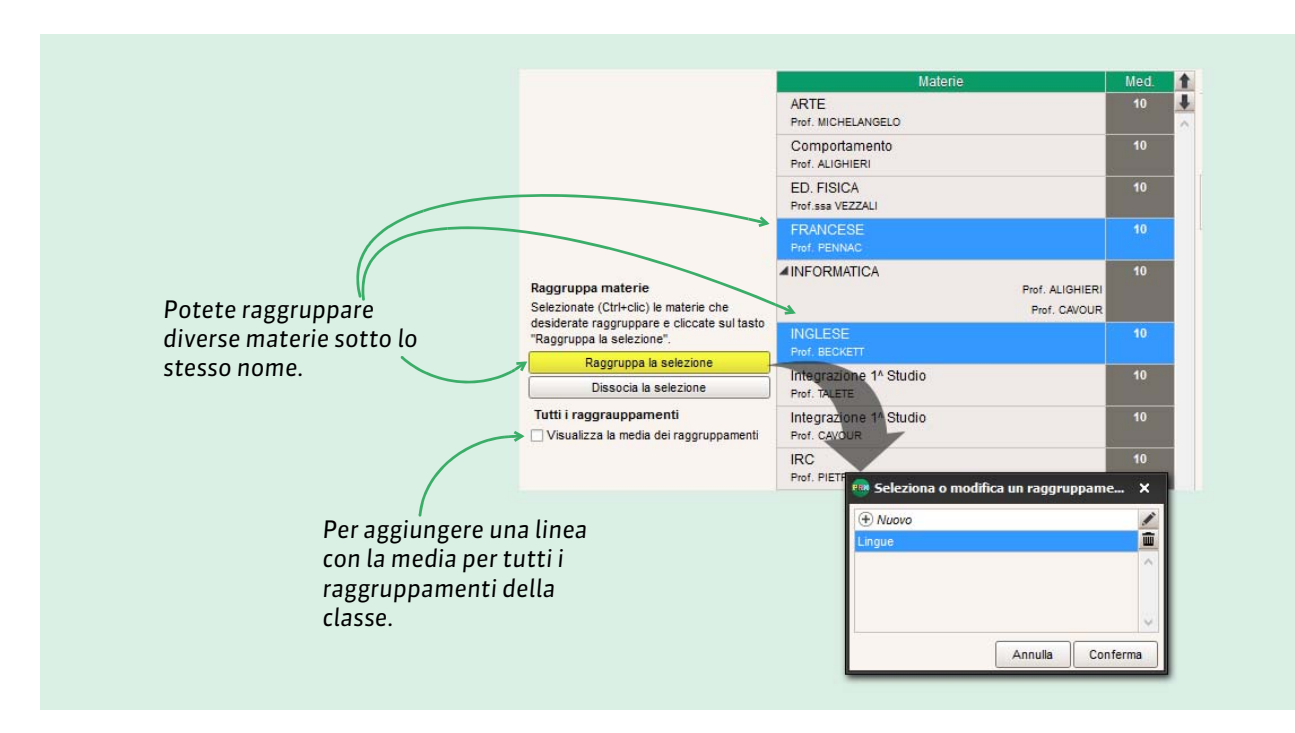

#### Ambiente Pagelle > Personalizzazione delle materie per classe > 💱

#### 2.3 - Parametrare la visualizzazione dei servizi e dei sotto-servizi

È possibile attivare la visualizzazione dei sotto-servizi solo per la prima pagella intermedia (1° trimestre o 1° quadrimestre). Negli scrutini di fine anno il voto riguarderà esclusivamente il servizio e non sarà più possibile valutare i sotto-servizi (orale, scritto, pratico...).

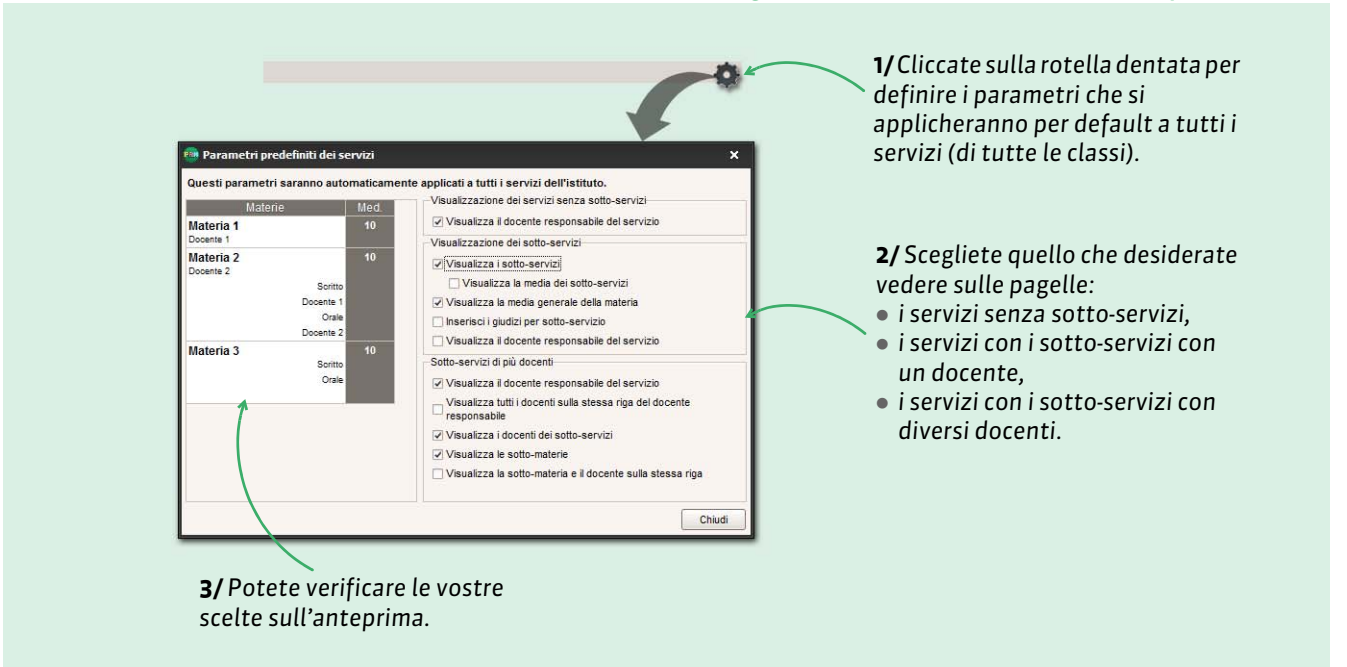

#### Ambiente Pagelle> Personalizzazione delle materie per classe > 🗫

#### > Personalizzare i parametri per un servizio

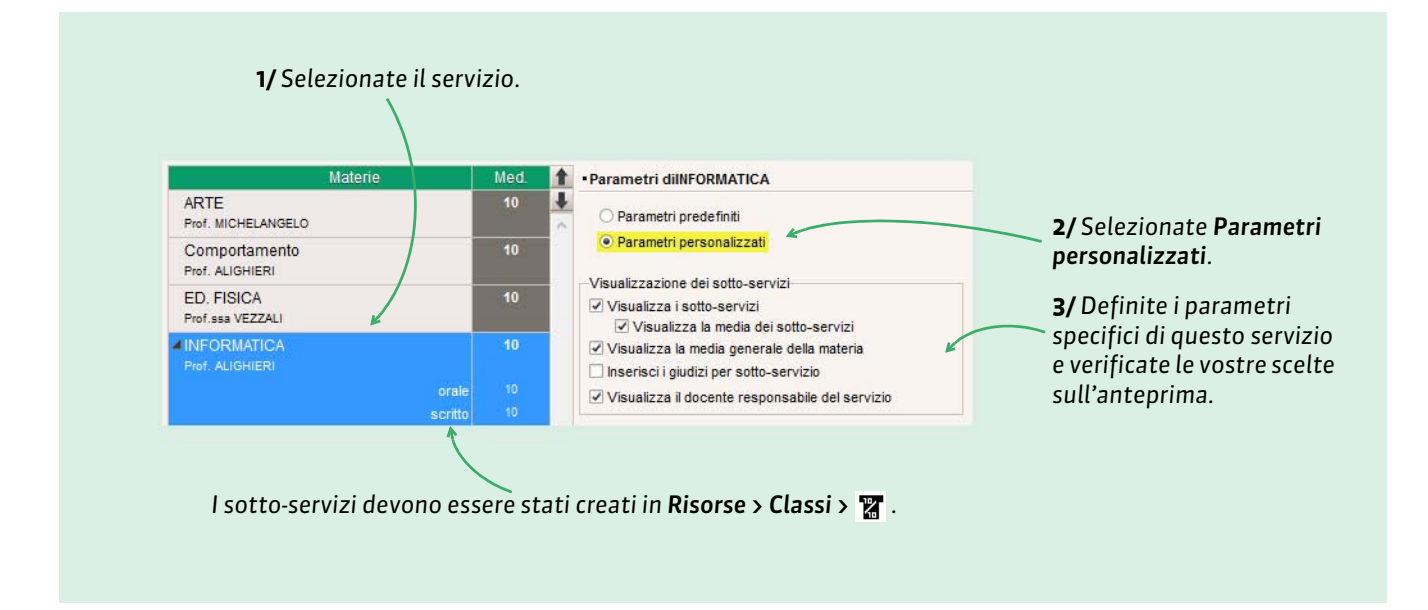

# Inserire i voti proposti

Il voto proposto che i docenti devono inserire prima dello scrutinio sarà automaticamente precompilato con la media dei voti arrotondata, al docente non resta che eventualmente rettificare certi voti. I docenti hanno due modalità per inserire i voti proposti: attraverso la propria Area Docenti o attraverso il Client PRONOTE in modalità docente.

#### 1 - Inserimento dei voti proposti da parte dei docenti dall'Area Docenti

I docenti possono inserire i voti proposti ed eventuali giudizi per alunno dal menu **Voti e pagelle > Pagella** dell'alunno

| 8 🚥 🛹 🏠                        | Reg           | gistro Eser | cizi Vot<br>pag | e<br>elle Risu | ati Competen. | ze Vita<br>scolastica | Risorse | Colloqui<br>Genitori/Docenti | Comunicazione | +                |  |
|--------------------------------|---------------|-------------|-----------------|----------------|---------------|-----------------------|---------|------------------------------|---------------|------------------|--|
| Pagella dell'alunno 3 A        |               | ▼ Q         | uadrimes        | tre 1          | 👻 ؇ MOR       | ANDI GIANNI           | - 10    |                              |               |                  |  |
| Materie                        | Voto<br>prop. | Voto delib. | Med.<br>Alunno  | H.Ass.         |               |                       |         |                              |               | Giud. A: Giudizi |  |
| ARTE<br>Prof. MODIGLIANI       | 8,00          | 8,00        | 8,00            |                |               |                       |         |                              |               |                  |  |
| Comportamento<br>Prof. MANZONI | 5,00          | 5,00        | 5,00            |                |               |                       |         |                              |               |                  |  |
| ED. FISICA<br>Prof.ssa VEZZALI | 5,00          | 5,00        | 5,00            |                |               |                       |         |                              |               |                  |  |

o per materia nel menu Voti e pagelle > Giudizi dei docenti.

| 8 🚔 🛹 裔 😫                      | Regi          | istro Eserci | zi Voti | e<br>Risultati | Comp | etenze Vita      | Risorse     | Colloqui | Comunicazione | + |                  |
|--------------------------------|---------------|--------------|---------|----------------|------|------------------|-------------|----------|---------------|---|------------------|
| Giudizi docenti in pagella 3 A |               |              | v Quad  | imestre 1      |      | STORIA - 3 A - F | rof. MANZON | I        | T             |   |                  |
| Alunno                         | Voto<br>prop. | Voto delib.  | Med.    |                |      |                  |             |          |               |   | Giud. A: Giudizi |
| ARISTOTELE PATRIZIO            | 4,00          | 4,00         | 4,00    |                |      |                  |             |          |               |   |                  |
| ASPERITO MASSIMO               | 5,00          | 5,00         | 5,00    |                |      |                  |             |          |               |   |                  |
|                                | 6,00          | 6,00         | 6.00    |                |      |                  |             |          |               |   |                  |

### 2 - Inserimento dei voti proposti da parte dei docenti con il Client PRONOTE

I docenti possono inserire i voti proposti entrando in *Modalità Docente* sulla versione *Client di PRONOTE*. Potranno inserirli:

- 🔹 per alunno dall'ambiente Pagelle > Inserimento dei giudizi> 📷
- per materia dall'ambiente Pagelle > Inserimento dei giudizi > Ty.

Se sono stati autorizzati, i docenti coordinatori possono anche inserire i **giudizi generali** dall'ambiente **Pagelle > Inserimento dei giudizi >** iii che permette anche di consultare la pagella dell'alunno (ovviamente anche in **modalità Scrutinio**) o dall'ambiente **Pagelle > Inserimento dei giudizi >**; riservato ai giudizi del piè di pagella.

#### ► Inserimento assistito

Se li autorizzate, i docenti possono utilizzare l'inserimento assistito, che permette di conservare e classificare i giudizi per poterli riutilizzare facilmente senza doverli inserire ogni volta. I docenti hanno la possibilità di salvare i propri giudizi per riutilizzarli in un'altra base dati PRONOTE.

#### Dimensione massima dei giudizi

La dimensione massima dei giudizi viene definita in Parametri > PREFERENZE > Giudizi.

#### 3 - Bloccare l'inserimento dei voti, voti proposti, giudizi e vita scolastica

Nell'ambiente Risorse> Classi > 🔒 :

- bloccare la colonna Voti per bloccare l'inserimento delle valutazioni dopo una certa data.
- bloccare la colonna **Giud. doc.** per impedire di creare, modificare e cancellare i voti proposti e i giudizi inseriti dai docenti;
- bloccare la colonna **Giud. cons.** per impedire di creare, modificare e cancellare i voti deliberati e i giudizi inseriti durante il consiglio di classe (piè di pagella/ piè del libretto).
- bloccare la colonna **Vita sco.** per bloccare la registrazione degli eventi di vita scolastica (assenze, ritardi sanzioni).

# **Effettuare lo scrutinio**

#### 1 - La modalità scrutinio

Dal Client PRONOTE, se autorizzati, un utente amministrativo o il coordinatore di classe possono entrare in modalità Scrutinio per effettuare lo scrutinio.

Esistono diversi tipi di visualizzazioni che vi consentono di avere tutto il quadro della situazione di ogni alunno.

#### 1.1 - Prima dello scrutinio

- Il blocco dei voti / giudizi / eventi di vita scolastica: le date a partire dalle quali i voti, i giudizi, gli eventi di vista scolastica non possono più essere inseriti per il trimestre / quadrimestre passato, devono essere definiti in Risorse > Classi > ∩.(⊃vedi p. 12)
- La preparazione delle pagelle: le materie da prendere in considerazione, le informazioni supplementari da visualizzare, ecc., devono essere scelte.(**Ovedi p. 3**)
- L'inserimento dei voti e dei giudizi da parte dei docenti: i docenti possono indistintamente inserire i loro voti e giudizi dal Client PRONOTE o dall'Area Docenti.(**vedi p. 11**)
- La pubblicazione dei consigli di classe in agenda: i consigli di classe possono essere creati come eventi (se non sono stati già creati automaticamente durante il recupero della base dati da EDT) e pubblicati sull'agenda delle persone interessate.
- L'invio delle convocazioni ai consigli di classe: le convocazioni possono essere inviate a tutti i partecipanti da EDT (se avete preparato il planning dei consigli di classe con EDT).

#### 1.2 - Durante lo scrutinio

Se volete poter consultare in diretta le informazioni su un alunno e inserire i giudizi durante lo scrutinio, connettetevi alla base dati PRONOTE dalla sala in cui si svolge lo scrutinio in modalità scrutinio.

**La modalità scrutinio** riunisce tutte le informazioni necessarie ai docenti per la fase decisionale. L'accesso può essere eseguito in 2 modi:

- connettendosi come utente in modifica del gruppo Consiglio di classe;
- cliccando sul tasto ### posizionato in alto nella barra degli strumenti e accessibile solo agli utenti amministratori autorizzati;
- cliccando sul tasto **\*\*\*** posizionato in alto nella barra degli strumenti e accessibile ai docenti coordinatori autorizzati (vedi le autorizzazioni da spuntare alla fine del capitolo).

#### ► La visione pagella

La pagella vi consente di vedere e modificare tutti i dati e i risultati di un alunno alla volta.

| A The pagella A D Libre                            | Quad              | Irimestre 🔻       | Classe : 1B<br>ici Resoconto plurier | Alunno : 《 TOI nale Vita scolastica | MASO ALBINONI<br>Esame Visione das | vs 🗈 🖬 | <u>1</u> | Per passare all'alur<br>precedente o<br>successivo. |
|----------------------------------------------------|-------------------|-------------------|--------------------------------------|-------------------------------------|------------------------------------|--------|----------|-----------------------------------------------------|
| Pagella di TOMASO ALBINO                           | NI                |                   |                                      |                                     |                                    | հ 🛪 🕐  |          | Per attivare /                                      |
|                                                    |                   | Matem.<br>Alunno  |                                      |                                     |                                    | ^      |          | disattivare                                         |
| Materie V                                          | oto 🧷 Voto        | Med. H.Ass.       |                                      | Giud A                              | Giudizi                            |        |          | l'inserimento                                       |
| ARTE<br>Prof. MICHELANGELO                         |                   |                   |                                      |                                     |                                    |        |          | assistito.                                          |
| Comportamento<br>Prof. ALIGHIERI                   |                   |                   |                                      |                                     |                                    |        |          |                                                     |
| ED. FISICA<br>Prof.ssa VEZZALI                     |                   |                   |                                      |                                     |                                    |        |          |                                                     |
| INFORMATICA<br>Prof. ALIGHIERI<br>orale<br>scritto |                   |                   |                                      |                                     |                                    |        |          |                                                     |
| INGLESE<br>Prof. BECKETT                           |                   |                   |                                      |                                     |                                    |        |          |                                                     |
| 0 <                                                |                   |                   |                                      |                                     |                                    | >      |          |                                                     |
| Media generale                                     |                   |                   |                                      |                                     |                                    |        |          |                                                     |
| • Piè di pagina pagella                            |                   |                   |                                      |                                     |                                    |        |          |                                                     |
| Nessuna assenza - Nessun                           | ritardo - Nessuna | punizione - Nessu | a sanzione                           |                                     |                                    |        |          |                                                     |
| ECDL : Nessuna valutazione                         |                   |                   |                                      |                                     |                                    |        |          |                                                     |

Selezionato l'alunno, potete inserire (a condizione che sia spuntato nel modello pagella):

- il giudizio globale se non è già stato inserito dal docente coordinatore (vedi le autorizzazioni alla fine del capitolo),
- elementi del percorso didattico,
- commenti (congratulazioni, incoraggiamenti, ecc.).

#### La visione classe

Utilizzate l'icona 🔄 per visualizzare la tabella riassuntiva con tutti gli alunni di una classe.

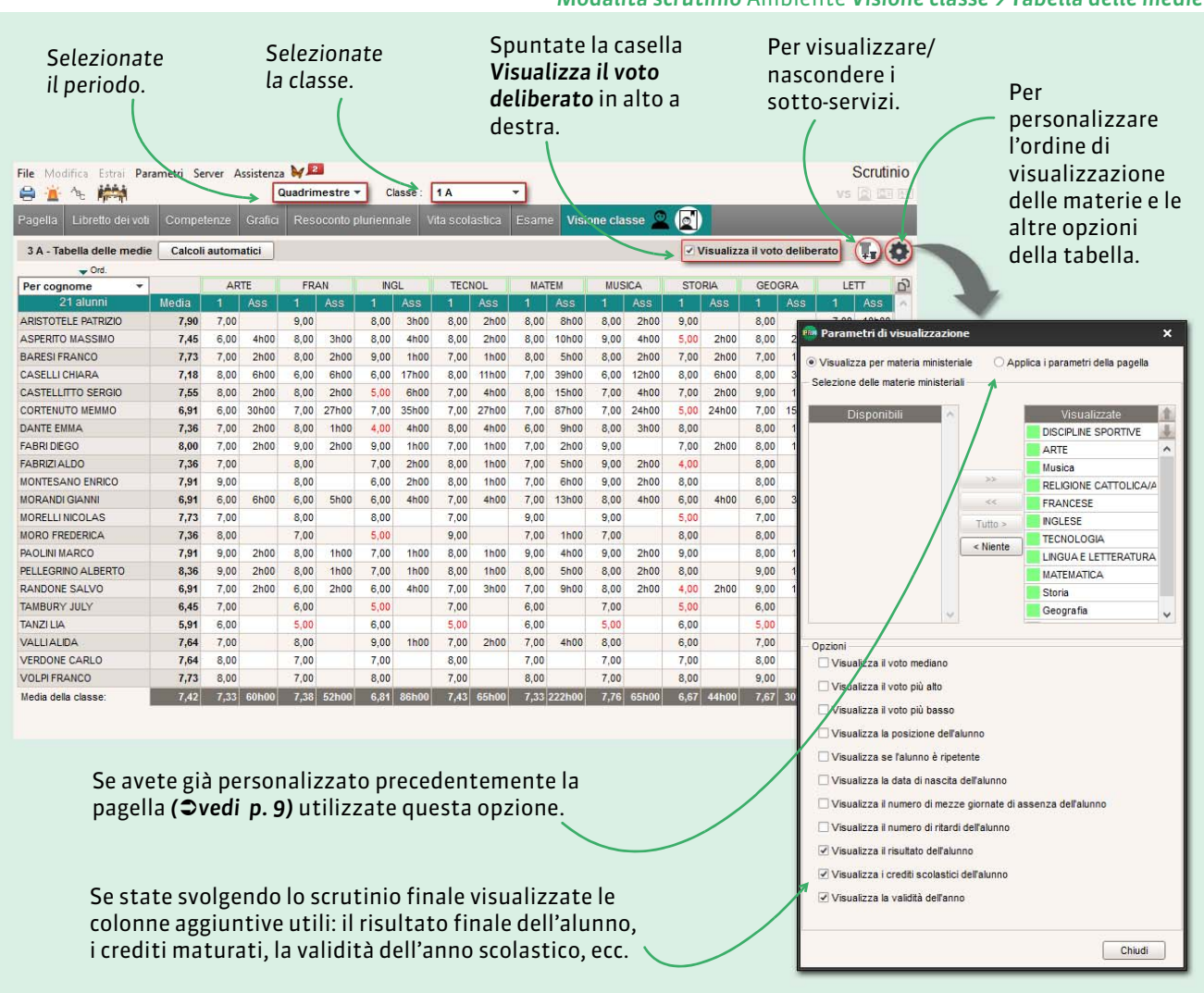

Modalità scrutinio Ambiente Visione classe > Tabella delle medie

Utilizzate il tasto **Calcoli automatici** per trasferire i voti proposti in voti deliberati. Successivamente potete modificare i voti deliberati facendo doppio clic sul voto stesso.

| 3 A - Tabella delle medie | Calcoli              | Calcoli automatici |                             |           |           |           |      |      |      | ✓ Vis | ualizza | il voto d | lelibera | to T   | - 10 |
|---------------------------|----------------------|--------------------|-----------------------------|-----------|-----------|-----------|------|------|------|-------|---------|-----------|----------|--------|------|
| Vrd.                      | Tra                  | sferisci i         | voti pro                    | oposti n  | ei voti d | eliberati |      |      |      |       |         |           |          |        |      |
| Per cognome 🔹             | -                    |                    |                             |           |           |           |      | CN.  | LETT | MATE. | STORI.  | GEOG.     | COMP.    | INT 3. | 5    |
| 21 alunni                 | Car                  | icella i v         | oti delit                   | perati    |           |           | 15   |      | 1    | 1     | 1       | 1         | 1        | 1      | ~    |
| ARISTOTELE PATRIZIO       | Assegna i crediti se |                    | diti scolastici agli alunni |           |           |           | 7,00 | 7,00 | 7,00 | 4,00  | 6,00    | 5,00      | 4,00     |        |      |
| ASPERITO MASSIMO          | Cal                  | cola la v          | /alidità d                  | dell'anno | o degli a | lunni     |      | 3,00 | 8,00 | 8,00  | 5,00    | 5,00      | 6,00     | 5,00   |      |
| BARESI FRANCO             | 7,42                 | 8,00               | 8,00                        | 5,00      | 9,00      | 9,00      | 7,00 | 9,00 | 9,00 | 9,00  | 6,00    | 4,00      | 9,00     | 6,00   |      |
| CASELLI CHIARA            | 6,17                 | 7,00               | 7,00                        | 6,00      | 4,00      | 4,00      | 5,00 | 6,00 | 4,00 | 4,00  | 9,00    | 7,00      | 8,00     | 7,00   |      |

Terminati gli inserimenti e le modifiche ai voti deliberati, utilizzando l'apposito tasto, potete effettuare gli altri calcoli automatici:

- Calcola la validità dell'anno degli alunni
- Assegna i crediti scolastici agli alunni

È necessario infine inserire l'esito finale di ciascun alunno facendo doppio clic sulla colonna **Risultato** *finale*.

| SA- Tabella delle medie | Calcon automat   |                    |                      |        |        |             |      |       |      |       |      |       |      | visual |      | oto dent | Jerato | 122 1 |
|-------------------------|------------------|--------------------|----------------------|--------|--------|-------------|------|-------|------|-------|------|-------|------|--------|------|----------|--------|-------|
| ➡ Ord.                  |                  |                    |                      |        |        |             |      |       |      |       |      |       |      |        |      |          |        |       |
| Per cognome 🔹 👻         |                  |                    |                      | -      | AF     | TE          | FR   | AN    | INC  | GL    | TEC  | NOL   | MA   | TEM    | MUS  | SICA     | STO    | RIA   |
| 21 alunni               | Risultato finale | Crediti scolastici | Validità anno        | Media  |        | Ass         |      | Ass   | 1    | Ass   | 1    | Ass   | 1    | Ass    | 1    | Ass      |        | Ass   |
| ARISTOTELE PATRIZIO     | -                |                    | 5 Ha frequentato per | al 7,9 | 7,00   |             | 9,00 |       | 8,00 | 3h00  | 8,00 | 2h00  | 8,00 | 8h00   | 8,00 | 2h00     | 9,00   |       |
| SPERITO MASSIMO         | NON AMMESSO/AAL  |                    | Ha frequentato per   | al 7,0 | 5,00   | 4h00        | 8,00 | 3h00  | 4,00 | 4h00  | 8,00 | 2h00  | 8,00 | 10h00  | 9,00 | 4h00     | 5,00   | 2h00  |
| ARESIFRANCO             | NON AMMESSO/AAL  |                    | 5 Non ha frequentato | p 7,7  | 3 7,00 | 2h00        | 8,00 | 2h00  | 9,00 | 1h00  | 7,00 | 1h00  | 8,00 | 5h00   | 8,00 | 2h00     | 7,00   | 2h00  |
| ASELLI CHIARA           | AMMESSO/AALL'ES  |                    | 4 Ha frequentato per | al 7,1 | 8,00   | 6h00        | 6,00 | 6h00  | 6,00 | 17h00 | 8,00 | 11h00 | 7,00 | 39h00  | 6,00 | 12h00    | 8,00   | 6h00  |
| ASTELLITTO SERGIO       | NON AMMESSO/AA   |                    |                      |        |        | <b>h</b> 00 | 5,00 | 2h00  | 5,00 | 6h00  | 7,00 | 4h00  | 4,00 | 15h00  | 7,00 | 4h00     | 7,00   | 2h00  |
| ORTENUTO MEMMO          | AMMESSO/AALL'ES  |                    |                      |        |        | 100         | 7,00 | 27h00 | 7,00 | 35h00 | 7,00 | 27h00 | 7,00 | 87h00  | 7,00 | 24h00    | 5,00   | 24h00 |
| DANTE EMMA              | NON AMMESSO/AA   | No                 | ime                  | Codice | 🗏 🎯    | n00         | 8,00 | 1h00  | 4,00 | 4h00  | 8,00 | 4h00  | 6,00 | 9h00   | 8,00 | 3h00     | 8,00   |       |
| ABRI DIEGO              | AMMESSO/AALL'ES  | Nessuno            |                      |        |        | n00         | 9,00 | 2h00  | 9,00 | 1h00  | 7,00 | 1h00  | 7,00 | 2h00   | 9,00 |          | 7,00   | 2h00  |
| ABRIZIALDO              | AMMESSO/AALL'ES  | AMMESSO/AALL'ES    | SAME DI STATO        | 1      | 1      |             | 8,00 |       | 7,00 | 2h00  | 8,00 | 1h00  | 7,00 | 5h00   | 9,00 | 2h00     | 4,00   |       |
| IONTESANO ENRICO        | AMMESSO/AALL'ES  | NON AMMESSO/AA     | LL'ESAME DI STATO    | 10     | 1      | 4           | 8,00 |       | 6,00 | 2h00  | 8,00 | 1h00  | 7,00 | 6h00   | 9,00 | 2h00     | 8,00   |       |
|                         |                  |                    | -                    |        |        |             |      |       |      |       |      |       |      |        |      |          |        |       |

#### > Inserimento del voto deliberato per servizi con coefficiente 0.

Utilizzate la visualizzazione **Pagella > Pagella dei voti** e scorrete gli alunni con le frecce in alto per inserire i voti deliberati di materie con coefficiente a 0 (per esempio Religione).

Nel caso di servizi con coefficiente a 0 il voto deliberato sarà espresso con una lista di giudizi e non con un voto numerico.

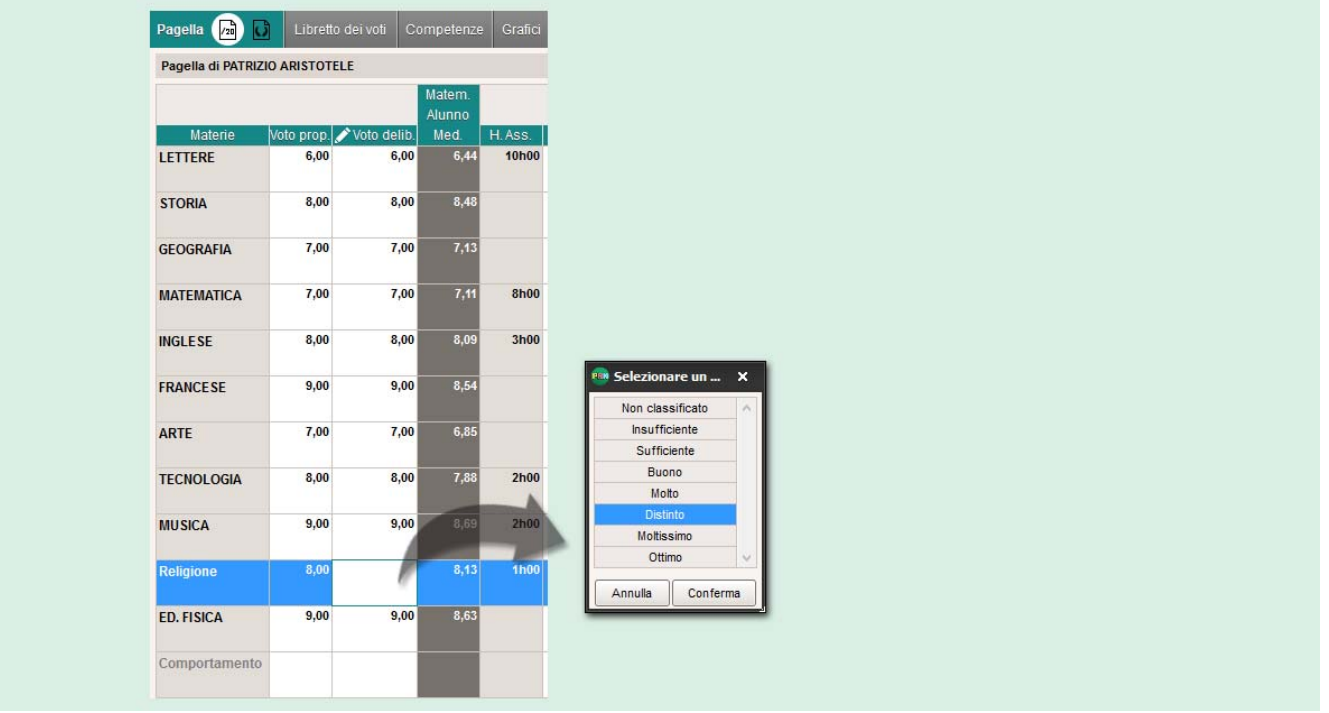

Per visualizzare i servizi con coefficiente a O nella stampa e nelle Aree pubblicate, è necessario inserire la spunta su **Stampa i servizi con coefficiente nullo** nel riquadro **Stampa dei servizi di un alunno** dall'ambiente **Pagelle > Stampa > = (vedi p. 18)**.

#### 1.3 - Dopo lo scrutinio

- La stampa delle pagelle: la compilazione di una pagella stampata su carta necessita ancora di qualche parametro che dovrete modificare durante la stampa. (**>vedi p. 18**)
- La pubblicazione delle pagelle sulle Aree: le pagelle possono essere pubblicate sulle Aree Genitori e Alunni nella data da voi scelta. (*vedi p. 24*)

| Principali                    | 📠 Per la Modalità amministrativa                                        | 🚊 🛛 Per la Modalità Personale  | 🎅 🛓 Per la Modalita Docente                                                |
|-------------------------------|-------------------------------------------------------------------------|--------------------------------|----------------------------------------------------------------------------|
| autorizzazioni<br>da spuntare | Modalità consiglio di classe> Inserire i giudizi generali               | 🛛 Funzionalità non disponibile | Generali > Accedere alla modalità scrutinio (Doc. Coordinatore)            |
| $\sim$                        | Modalità consiglio di classe > Inserire i giudizi dei docenti           |                                | ☑ Giudizi > Inserire i giudizi generali (Doc.<br>Coordinatore)             |
|                               | ✓Modalità consiglio di classe> Inserire i<br>dossier di vita scolastica |                                | ⊡Giudizi > Modificare i voti deliberati e i<br>giudizi (Doc. Coordinatore) |

# Stampare e pubblicare le pagelle

Le pagelle dei voti possono essere stampate, create in PDF o inviate direttamente via e-mail. Esistono due tipi di stampa della pagella, potete parametrare un vostro modello di pagella oppure stampare la pagella nel formato ministeriale.

### 1 - Stampare un modello di pagella personalizzato

Potete parametrare un vostro modello di pagella dall'ambiente **Pagelle > Modello di pagella** e poi stamparla attraverso il comando **File > Stampa** (a).

#### 1.1 - Precisare i servizi da non stampare

| Di default, PRONOTE<br>stampa tutti i servizi che<br>siano o meno stati<br>valutati. Andate su<br><b>Pagelle &gt; Stampa &gt; =</b> per<br>indicare i tipi di servizi<br>che desiderate stampare. | Selezionate<br>questa opzione<br>per evitare di<br>avere delle linee<br>vuote sulla<br>pagella.                                                     | Quadrimestre 1       FRANCO BARESI - Stampa della pagella         Stampa dei servizi sulla pagella di un alunno       Stampa tutti i servizi         Stampa i servizi con almeno:       un voto o un posizionamento su una scala da 1 a 4         un giudizio       un'annotazione         un'annotazione       (Assente, Non valutato, Esonerato, Inidoneo, Non consegnata)         Stampa i servizi con coefficiente nullo         Nascondi le annotazioni |
|----------------------------------------------------------------------------------------------------|----------------------------------------------------------------------------------------------------|----------------------------------------------------------------------------------------------------|
|                                                                                                    | Mettete la '<br>spunta su questa<br>opzione per<br>visualizzare i<br>servizi con<br>coefficiente a 0<br>nella stampa e<br>nelle Aree<br>pubblicate. | Stampa dei sotto-servizi sulla pagella di un alunno<br>Stampa tutti i sotto-servizi<br>Stampa i sotto-servizi con almeno:<br>un voto<br>un giudizio<br>un vanotazione<br>(Assente, Non valutato, Esonerato, Inidoneo, Non consegnata)<br>Stampa i sotto-servizi con coefficiente nullo<br>Nascondi le annotazioni<br>Stampa le pagelle                                                                                                    |

#### 1.2 - Parametrare la stampa

| Scegliete le pagelle da                                                                                      | Stampa delle pagelle X                                                                                                    | Scegliete i<br>documenti da                                                                                    |
|----------------------------------------------------------------------------------------------------|----------------------------------------------------------------------------------------------------|----------------------------------------------------------------------------------------------------|
| stampare.                                                                                                    | Popella suluno     Pagella vuota     Aggiungi altri documenti     alunni selezionati (1)     aluni selezionati (21)     la pagella della classe     alunni di turte le classi (503)     alungi di turte le classi (503)     Popella delle classi selezionate (1)     Pagella vuota     alungi di turte le classi (503)     alungi di turte le classi (503) | allegare alla<br>pagella.                                                                                      |
| Scegliete il tipo di uscita:<br>• <b>Stampante</b> , per la                                                  | Sceta dei destinatari Gentori Gentori Ordina per istituto di provenienza Docenti coordinatori                                                                                                    | Spuntando <b>Copie per</b><br><b>l'istituto</b> , potete<br>stampare un esemplare<br>di pagella per l'istituto |
| <ul> <li>E-mail, per l'invio via<br/>e-mail,</li> <li>PDF, per la creazione<br/>di un file *.pdf.</li> </ul> | Tipo di uscita : • Stampante PDF E-mail         Nome : Brother INFC-\$3380DN Printer         Formato A4         Stampa in bianco e nero         ✓ In documento per risorsa                                                                                                    | d'origine degli alunni.                                                                                        |
|                                                                                                    | Classi da prendere in considerazione          Classi da prendere in considerazione         Quadrimestre 1         © Un documento per periodo         Tutti i periodi su uno stesso documento             © Unicamente l'ultima classe                                                                                                    | scegliele i voli da<br>stampare per gli alunn<br>che hanno cambiato<br>classe durante il                       |
| Di default, PRONOTE<br>stampa i voti del periodo                                                             | Pagina         Contento         Presentazione         Carattere           Margini (cm)         Piè di pagina         Piè di pagina           Sup:         1.00         Sx:         1.00           in f:         1.00         Dx:         1.00                                                                                                    | periodo stampato.<br>Il testo inserito in                                                                      |
| corrente; potete<br>scegliere di stamparne<br>altri.                                                         | Chiudi Anteprima Stampa                                                                                                    | questo spazio sarà<br>stampato al fondo di<br>ogni pagina.                                                     |

#### ▶ Contenuto

| Pagina       Contenuto       Presentazione       Carattere         Opzioni | Indicate le vostre preferenze<br>per materie, legenda dei<br>posizionamenti dei servizi<br>senza valutazione, colonne<br>senza giudizi e<br>raggruppamenti. |
|----------------------------------------------------------------------------|----------------------------------------------------------------------------------------------------|
|----------------------------------------------------------------------------|----------------------------------------------------------------------------------------------------|

#### Presentazione

| Pagina  | Contenuto                           | Presentazione        | Carattere     |              |             |            |    |   |
|---------|-------------------------------------|----------------------|---------------|--------------|-------------|------------|----|---|
| Interru | zione di pagina                     |                      |               |              | Firma       |            |    |   |
| □ A     | utorizza l'interri<br>esso servizio | uzione di pagina tra | a due sotto-s | ervizi dello | Altezza:    | 15 🔻 (m    | n) |   |
| ✓ Si    | oosta in alto il p                  | iè di pagina         |               |              | Allineament | a sinistra | -  |   |
| Altezz  | a di un servizio                    | K                    |               |              |             |            | /  |   |
| Minim   | o: <b>12 ▼</b>                      | (mm)                 |               |              |             | _          |    |   |
| Massi   | mo: 20 🔻                            | (mm)                 |               |              |             |            |    |   |
|         | latta l'altezza a                   | lla dimensione del   | giudizio      |              |             |            |    | / |
|         |                                     | ~                    |               |              |             |            | /  |   |
|         |                                     |                      |               |              |             |            |    |   |

Se **Sposta in alto il piè di pagina** non è spuntata, il piè di pagina sarà stampato sempre al fondo della pagina.

Pagelle > Stampa > 🖶

Se l'opzione **Adatta l'altezza alla dimensione del giudizio** è spuntata, ogni servizio occuperà lo spazio proporzionalmente al giudizio inserito.

#### ▶ Carattere

| Nome:     Arial       Dimensione utilizzata nel corpo       Desiderata:     Minima autorizzata:       6,5     5       Dimensione utilizzata per gludizi e piè di pagina       Desiderata:     Minima autorizzata:       6,5     5       Parametri dei caratteri predefiniti | Dimensione utilizzata nell'intestazione<br>Titolo: 13 V Grassett V<br>Cognome alunno: 10 V Grassett V<br>Intestazione alunno: 8 V Normale V<br>Anno scolastico: 8 V Normale V<br>Classe: 10 V Grassett V<br>Intestazione classe: 8 Normale V<br>Risutato finale 7 Normale V | nite dei caratteri<br>preservare<br>ità e ingombri m<br>l voto sarà più o<br>perà più o meno |
|----------------------------------------------------------------------------------------------------|----------------------------------------------------------------------------------------------------|----------------------------------------------------------------------------------------------|
|----------------------------------------------------------------------------------------------------|----------------------------------------------------------------------------------------------------|----------------------------------------------------------------------------------------------|

#### Parametri e-mail

Questa scheda è disponibile solo se il tipo di uscita scelto è **E-mail**.

| Parametri e-mail dei dei | stinatari: Genitori 💌                                                                                                    |           | Inserite il testo da inserire |
|--------------------------|----------------------------------------------------------------------------------------------------|-----------|-------------------------------|
| Oggetto : Page           | lla di < <cognome alunno="">&gt; - periodo &lt;<nome p<="" td=""><td>periodo&gt;&gt;</td><td>nell'oggetto della mail. È</td></nome></cognome> | periodo>> | nell'oggetto della mail. È    |
| Aa                       |                                                                                                    |           |                               |
|                          |                                                                                                    | K         |                               |

# 2 - Stampare il modello ministeriale

È disponibile la stampa del modello ministeriale che non necessita di alcuna configurazione. È possibile stampare un singolo alunno, tutti gli alunni di una selezione di più classi o tutti gli alunni dell'istituto.

| Classi            |       |              | Quadrimestre 1                              | <ul> <li>LUCA ALFIERI - Stampa della pagella Ministeriale (1)</li> </ul>                    |                       |
|-------------------|-------|--------------|---------------------------------------------|---------------------------------------------------------------------------------------------|-----------------------|
|                   | Ord.  |              | Stampa dei servizi sulla pa                 | igeila di un alunno                                                                         |                       |
| Nor               | me    | Pagella 🔺    | Change half i see let                       | 💼 Stampa delle pagelle Ministeriali                                                         |                       |
| A                 |       | Centralino   | Stampa tutti i servizi                      | Desumenti de etempere                                                                       |                       |
| В                 |       | Centralino   | O Stampa i servizi con al                   | Documenti da stampare     Documenti da stampare     Documenti da stampare                   |                       |
| с                 |       | Centralino   | un voto o un pos                            | Pagelle degli alunni selezionati (1)     Dacella degli alunai della eleggi celezionata (21) |                       |
| D                 |       | Centralino   | Lin gludizio                                | Pagelle degli alunni delle classi selezionate (21)                                          |                       |
| E                 |       | Centralino   | un'annotazione                              |                                                                                             |                       |
| F                 |       | Centralino   | Stampa i servizi con co                     | Tino di uscita :  Stampante OPDF                                                            |                       |
| G                 |       | Centralino Y | Nascondi le annotazion                      |                                                                                             | ,                     |
| 23723             |       | 2            | Stampa dei sotto-servizi s                  | Norme WW7-PC00/ELISA THP LaserJet 4250 PCL6                                                 | × 1                   |
| Alunni            |       |              |                                             | Formato : A4 V di copie                                                                     | E Copie ordinate      |
| 🔷 Ord.            |       |              | <ul> <li>Stampa tutti i sono-ser</li> </ul> | Stampa in bianco e nero                                                                     |                       |
| Alunni            | Class | e 📩          | O Stampe I sotto-servize-                   |                                                                                             |                       |
| LFIERI LUCA       | 3 B   | ^            | Citier moto and pro-                        |                                                                                             |                       |
| UGIAS CORRADO     | 3 B   |              | CONSTRUCT N                                 | Opzioni                                                                                     |                       |
| BEVILACQUA MATTEO | 3 B   |              | / un'annotazione                            | Con la pagina di religione                                                                  |                       |
| IUTICCHI MARCO    | 3 B   |              | Stampa i sotto-servizi                      |                                                                                             |                       |
| CASSOLA CARLO     | 3 B   |              | Nascondi le annotazion                      | Punzione dei rirmatario                                                                     | Coordinte una firma   |
| CUCCHI MAURIZIO   | 3 B   |              | T                                           |                                                                                             | scegliete una tirma 🔻 |
| 1 21/503 <        | 2.0   | >            | Stampa le pagelle                           | Dir. Serv. Gen. e Amm.                                                                      | Scegliete una firma 🔻 |

# Anteprima

| Juranow                            | dell'Istruzione, a                 | lell'Università e della Ricerca                                   |         |
|------------------------------------|------------------------------------|-------------------------------------------------------------------|---------|
| Istituzion e<br>scolastica         |                                    | ndex Education Italia<br>Chieri (TO)                              |         |
| SCUOLA<br>SECONDARIE DI I<br>GRADO | l<br>Viale F                       | ndex Education Italia<br>INDEXEDU<br>asano, 4 - 10023 Chieri (TO) |         |
|                                    | Pagella S                          | Scolastica                                                        |         |
| ene antonychi ta                   | Dati anagrafic                     | i dello studente                                                  |         |
| <u>CASTELLITT</u> O<br>Cognome     | SERGIO<br>Nome                     | Codice fiscale                                                    |         |
| Data di nascita                    | <u>Torino</u><br>Comune di nascita | <u>Italia</u><br>Prov. o stato estero                             |         |
| Posizione scolastica dello s       | tudente                            | Anno scolastico 2016/2017                                         |         |
| N. Registro gen. Classe            | A<br>Sezione                       | INDEXEDU - Index Education Italia - Chieri<br>Provenienza         |         |
| Titolo di ammissione               |                                    |                                                                   |         |
| Indirizzo                          |                                    | Iscrizione per la Prima volta                                     |         |
|                                    |                                    | ll Dir. Serv. Ge                                                  | i.eAmm. |
|                                    |                                    |                                                                   |         |
|                                    |                                    |                                                                   |         |

# 3 - Stampare il tabellone dei risultati

La stampa del tabellone dei risultati è conforme alla configurazione stabilita in visualizzazione.

| ile Modifica Estrai Pa   | rametri Serve | er Assistenza 😼 🔎                                                                       |            |              | 5      | Scrutin | io       |
|--------------------------|---------------|-----------------------------------------------------------------------------------------|------------|--------------|--------|---------|----------|
| agella Libretto dei vot  | Competer      | ze Grafici Resoconto pluriennale Vita scolastica Esame Visione classe                   |            |              | VS     |         | 153      |
| 3 A - Tabella delle medi | e Calcoli au  | tomatici                                                                                | lizza il v | oto delil    | berato | T.      |          |
| Vid.                     |               | ARTE FRAN INGL TECNOL MATEM MUSICA STORIA                                               | GEO        | GRA          | LET    | т       | цл<br>Гл |
| 21 alunni                | Media         | 1 Ass 1 Ass 1 Ass 1 Ass 1 Ass 1 Ass 1 Ass 1 Ass                                         | 1          | Ass          | 1      | Ass     | ~        |
| RISTOTELE PATRIZIO       | 7,90          | 7,00 9,00 8,00 3h00 8,00 2h00 8,00 8h00 8,00 2h00 9,00                                  | 8,00       |              | 7,00   | 10h00   |          |
| SPERITO MASSIMO          | 7,45          |                                                                                         | 8.00       | 2h00         | 7.00   | 14h00   |          |
| ARESI FRANCO             | 7.73          | Stampa dei risuitati per classe X                                                       | 7.00       | 1h00         | 7.00   | 7h00    |          |
| ASELLI CHIARA            | 7.18          | Scegliete la vostra stampa                                                              | 8.00       | 3h00         | 6.00   | 43h00   |          |
| ASTELLITTO SERGIO        | 7.55          | Una tabella per classe     O Una tabella comparativa delle classi                       | 9.00       | 1h00         | 8.00   | 16h00   |          |
| ORTENUTO MEMMO           | 6.91          |                                                                                         | 7.00       | 15h00        | 7.00   | 115h00  |          |
| ANTE EMMA                | 7.36          | Dati da stampare                                                                        | 8.00       | 1h00         | 8.00   | 9h00    |          |
| BRIDEGO                  | 8.00          | Ustrazione (23) Ustrazione (23)                                                         | 8.00       | 1h00         | 9.00   | 4h00    |          |
| BRIZIALDO                | 7.36          |                                                                                         | 8.00       |              | 7.00   | 5h00    |          |
| ONTESANO ENRICO          | 7.91          | Tipo di uscita :   Stampante OPDF                                                       | 8.00       |              | 7.00   | 8h00    |          |
| ORANDI GIANNI            | 6.91          | Nome:\\W7-PC06\ELISA   HP LaserJet 4250 PCL6                                            | 6.00       | 3h00         | 7.00   | 16600   |          |
|                          | 7.73          | Formato : A4   N° di copie: 1  Copie ordinate                                           | 7.00       | 01100        | 8.00   | TONOO   |          |
|                          | 7 36          |                                                                                         | 8.00       |              | 8.00   | 3600    |          |
|                          | 7,01          |                                                                                         | 8.00       | 1600         | 7.00   | Shoo    |          |
|                          | 936           | Un documento per risorsa                                                                | 0,00       | 1600         | 10.00  | 0100    |          |
| NDONE SALVO              | 6.04          | Imposta pagina                                                                          | 0,00       | 1600         | 7.00   | 11600   |          |
|                          | 0,51          | Carattere Orientemento Marcini (cm)                                                     | 5,00       | moo          | 7,00   | THUU    |          |
| NTUIA                    | 6,45          |                                                                                         | 5,00       |              | r,00   |         |          |
|                          | 0,91          |                                                                                         | 5,00       |              | 5,00   | Choo    |          |
|                          | 7,04          | Dim. Standard 8 V OUIZZONL III. 1,00 DX 1,00                                            | 2,00       |              | 6.00   | 01100   |          |
|                          | 7,04          | Intestazione e piè di pagina                                                            | 8,00       |              | 0,00   |         |          |
| JLPIFRANCO               | 7,73          | Intestazione : 🖓 Data e ora 🖓 Numero pagina 🗌 Nome della base dati 🖓 Nome dell'istituto | 9,00       |              | 8,00   |         | ~        |
| edia della classe:       | 7,42          | Titolo : Redia generale                                                                 | 7,67       | 30600        | 7,29   | 282600  |          |
|                          |               |                                                                                         |            |              |        |         |          |
|                          |               | Pie di pagina :                                                                         |            |              |        |         |          |
|                          |               | Contenuto                                                                               |            |              |        |         |          |
| Per stampare             | 2             | Con il nome del docente che insegna la materia                                          |            |              |        |         |          |
| anche la med             | lia           | Con la media generale                                                                   |            |              |        |         |          |
| generale dei             | voti          | Non stampare i voti al di sotto della sufficienza                                       |            |              |        |         |          |
| Serierate der            | 101           | Non stampare i voti se c'è almeno un voto al di sotto della sufficienza                 |            |              |        |         |          |
|                          |               | Opzioni elenco                                                                          |            |              |        |         |          |
|                          | 1             | Alterna il colore dello sfondo delle righe                                              |            | $\mathbf{N}$ |        |         |          |
| Per non                  |               | In automatico PRONOTE stampa una colonna per materia:                                   |            |              |        |         |          |
| stamnare i vo            | oti           | Allarga le colonne per occupare tutto lo spazio                                         | E F        | Per no       | on sta | ampa    | ar       |
| incufficionti            |               | Numero massimo di colonne per pagina: 20 💌                                              |            | 10000        | in voi | to se   |          |
| insufficienti.           |               | Non stampare le colonne senza voti                                                      |            | icoou        |        | 0.56    |          |
|                          |               |                                                                                         | e          | esiste       | alm    | eno u   | in       |
|                          |               |                                                                                         | 1          | /oto i       | insuf  | ficier  | it       |
|                          |               | Chiudi Anteprima Stampa                                                                 |            |              |        |         |          |

# 4 - Stampa di una pagella per un alunno uscito dall'istituto

Ambiente Risorse > Alunni > 🖿

| unni Classi ▼ Alunni usciti dall'is<br>▼1° ord. ▼ 2° ord.<br>Cognome Nome D<br>Crea un alunno<br>BERTAZZI GIORGIO 13                                                                   | tituto   Itituto Itituto Ititu | <ul> <li>2/ Selezionate l'alunno e poi cliccate sulla stampante.</li> </ul>                                                  |
|----------------------------------------------------------------------------------------------------|----------------------------------------------------------------------------------------------------|----------------------------------------------------------------------------------------------------|
| Stampa di documenti relativi agli al Dati da stampare 1 alunno selezionato Tipo di uscita :  Stampante PDI Nome:Brother MFC-8380DN Printer Formato : A4                                | unni<br>:<br>• N° di copie: 1 • Coj                                                                                                    | ×<br><b>3/</b> Dalla fine<br>di stampa,<br>spuntate<br><b>Pagella</b> .                                                      |
| Stampa in bianco e nero     Documenti da stampare     General Scheda (Identità + Genitori)     General Libretto dei voti (*)     General Pagella (*)     General Resoconto pluriennale | Alepilogo di vita scolastica (*)         Riepilogo delle assenze (*)         Riepilogo delle sanzioni (*)         Repilogo delle sanzioni (*)         Resoconto delle assenze                                                                                                    | <ul> <li>☐ Orario</li> <li>☐ Stage</li> <li>☐ Bilanci di fine del livello</li> <li>☐ Pagella delle competenze (*)</li> </ul> |
| Bossier di vita scolastica (*)     Beromemoria (*)     Questi documenti riguardano il period                                                                                           |                                                                                                    | Competenze (0/1) Diario Mento corrente Stampa i documenti spuntati                                                           |

## 5 - Pubblicazione delle pagelle sulle Aree

Di default, le pagelle sono pubblicate sulle Aree Genitori e Alunni l'ultimo giorno del trimestre / quadrimestre ma voi potete modificare tale data.

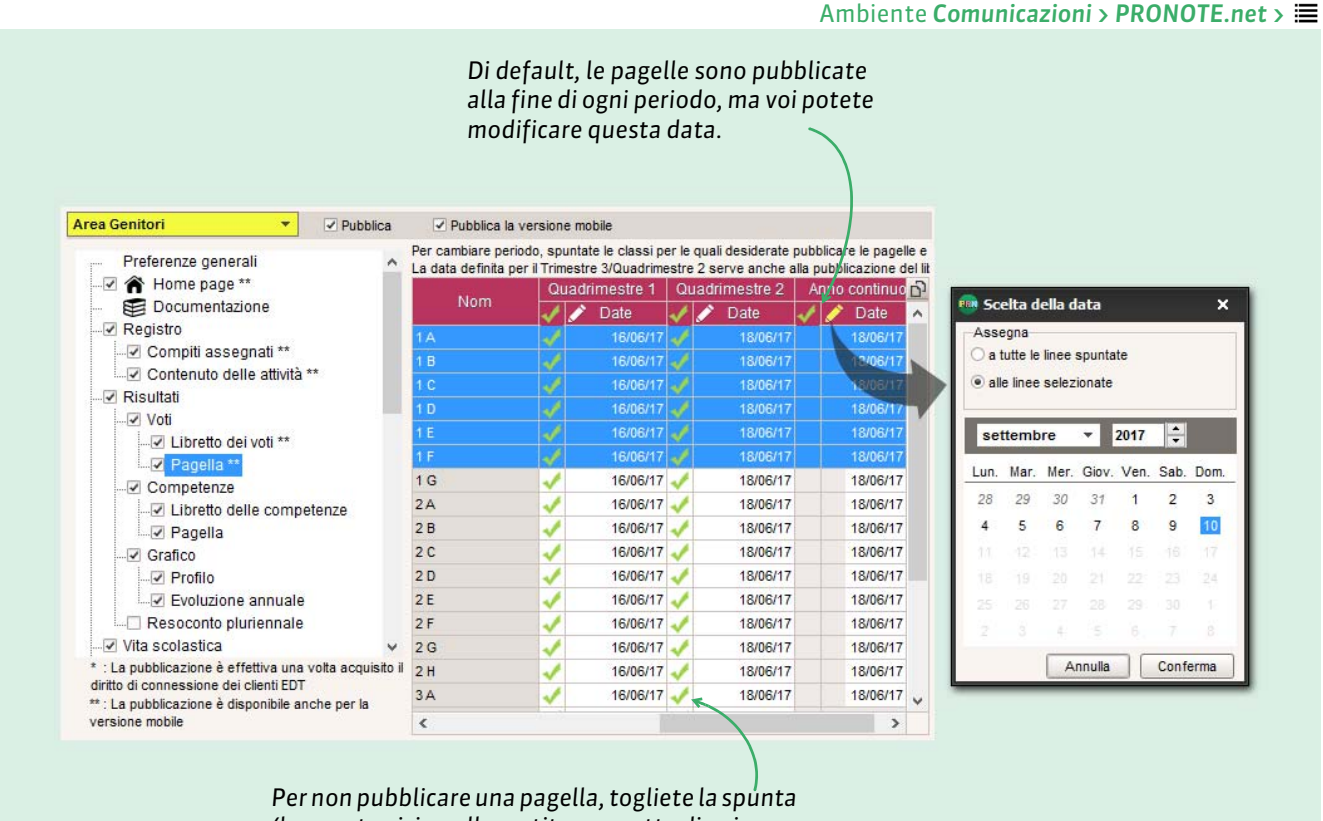

(la spunta vicino alla matita permette di agire su tutte le classi contemporaneamente).

Nota: le modifiche valgono anche per l'Area Alunni.

| Principali                    | 🗟 Per la Modalità amministrativa                                                                                                    | 🚊 🛛 Per la Modalità Personale  | 🞅 🛓 Per la Modalita Docente                                                                                                    |
|-------------------------------|----------------------------------------------------------------------------------------------------|--------------------------------|----------------------------------------------------------------------------------------------------|
| autorizzazioni<br>da spuntare | <ul> <li>✓ Pagella &gt; Parametrare le pagelle</li> <li>✓ Pagella &gt; Inserire i giudizi generali</li> <li>✓ Pagella &gt; Inserire i giudizi dei docenti</li> <li>✓ Pagella &gt; Stampare</li> <li>✓ Comunicazioni &gt; Accedi alla<br/>composizione delle Aree</li> </ul> | ⊠ Funzionalità non disponibile | <ul> <li>✓ Giudizi &gt; Inserire i giudizi generali (Doc.<br/>Coordinatore)</li> <li>✓ Giudizi &gt; Modificare i voti deliberati e i<br/>giudizi (Doc. Coordinatore)</li> <li>✓ Libretto dei voti/pagelle &gt; Stampare<br/>(Doc. Coordinatore)</li> </ul> |